- 1. Uveďte následující informace:
  - a. datum a přibližný čas, kdy k incidentu došlo,
  - b. u jakého uživatele nastala tato situace,
  - c. v jaké roli daný uživatel v žádosti/v dokumentaci vystupuje (žadatel, zástupce, oprávněná osoba, ...),
  - d. na jaké obrazovce (Záměr, Žadatel, Stavba, Dokumentace, Přílohy, Kontrola a podání, …), u jaké datové položky (přidání pozemku/stavby, vyplnění data narození, čísla dokladu, vložení přílohy/dokumentu, vytvoření linku pro projektanta, …) se problém vyskytl (co uživatel vyplnil/chtěl vyplnit),
  - e. detailní postup kroků, které uživatel udělal, než se daná věc stala/nenastalo očekávané chování -> aby bylo možné nekorektní chování replikovat,
- Uveďte identifikátor dokumentu/záměru (PID podané žádosti, identifikátor rozpracované žádosti, ID dokumentace, č. záměru), u kterého došlo k nekorektnímu chování:
  - a. PID podané žádosti naleznete na obrazovce "Žádosti odeslané"

| VOD ŽÁI                         | DOSTI ŘÍZENÍ                                    | ZÁMĚRY          | STAVBY | DOKUMENTA | CE     |             |        | 🔒 NOVÁ ŽÁDOST |
|---------------------------------|-------------------------------------------------|-----------------|--------|-----------|--------|-------------|--------|---------------|
|                                 |                                                 |                 |        | - WE      |        | 1           |        |               |
| leslané Rozpi                   | racované (419)                                  |                 |        |           |        |             |        |               |
| ltrovat                         |                                                 | Řadit           |        | Stav      |        | Typ žádosti |        | Zobrazení     |
| ၃ Dle názvu zám                 | ěru, ID záměru, typ žádo…                       | Od nejnovějších | $\sim$ | Nezáleží  | $\sim$ | Nezáleží    | $\sim$ | 88 🖽          |
| PID žádosti: SF<br>Číslo záměru | 2/2025/305                                      |                 |        |           |        |             |        |               |
| Záměr                           | Povolení stavby                                 |                 |        |           |        |             |        |               |
| Stav<br>Podáno na               | nevyrizen<br>Dopravní a energetický sta<br>úřad | avební          |        |           |        |             |        |               |
|                                 | ulau                                            |                 |        |           |        |             |        |               |
| Podáno                          | 29. ledna 2025                                  |                 |        |           |        |             |        |               |
| Podáno                          | 29. ledna 2025                                  |                 |        |           |        |             |        |               |

 b. Dočasný identifikátor rozpracované žádosti – naleznete na obrazovce "Žádosti – rozpracované"

| ÚVOD                        | ŽÁDOSTI                                           | ŘÍZENÍ                   | ZÁMĚRY | STAVBY | DOKUMENTACE | NOVÁ ŽÁDOST |
|-----------------------------|---------------------------------------------------|--------------------------|--------|--------|-------------|-------------|
| jmenem.                     |                                                   |                          | FA     |        |             |             |
| Odeslané<br>Žádost          | Rozpracované                                      | 420<br>vby nebo zaří:    | zení   |        |             |             |
| Dočasný<br>631393e<br>Záměr | identifikátor:<br>3-2190-4b60-bbca<br>Povolení st | a-                       |        |        |             |             |
| Upravenc                    | ) 29. ledna 2<br><b>Smazat</b>                    | 2025 13:08<br>Pokračovat |        |        |             |             |

c. ID dokumentace - naleznete na obrazovce "Dokumentace - Vložené"

| ÚVOD             | ŽÁDOSTI                    | ŘÍZENÍ             | ZÁMĚRY           | STAVBY   |     |    | 🔒 NOVÁ ŽÁDOST    |
|------------------|----------------------------|--------------------|------------------|----------|-----|----|------------------|
| Doku             | montaor                    |                    |                  |          | 1   |    |                  |
| Zde může         | te vložit projektov        | ;<br>vou dokumenta | ci nebo dokument | aci      |     | 14 | Nová dokumentace |
| pro povole       | ení záměru do evi          | dence elektron     | ických dokumenta | icí      |     |    | all a            |
|                  | -                          | 00.1               |                  | X        | De? |    | 840 7            |
| Vložené          | Rozpracované B             |                    |                  |          |     |    |                  |
| Filtrovat        |                            |                    | Řadit            |          |     |    | Zobrazení        |
| Q Dle ná         | zvu záměru, ID zán         | něru               | Od poslední ak   | tualiz 🗸 |     |    | ₩ ₩              |
|                  |                            |                    |                  |          |     |    |                  |
| Povol            | lení stavby                |                    |                  |          |     |    |                  |
| Z/202            | 5/305                      |                    |                  |          |     |    |                  |
| ID nejn<br>dokum | iovější SR00X00<br>ientace |                    |                  |          |     |    |                  |
|                  | Zobraz                     | zit detail         |                  |          |     |    |                  |

 Číslo a název záměru – naleznete na obrazovce "Žádosti – odeslané", případně v náhledu žádosti

|                                                                                       | ÁDOSTI ŘÍZENÍ                                                                                                    | ZÁMĚRY         | STAVBY |            |             | 🔒 NOVÁ ŽÁDO |
|---------------------------------------------------------------------------------------|----------------------------------------------------------------------------------------------------|----------------|--------|------------|-------------|-------------|
| enem.                                                                                 |                                                                                                    | F.             |        |            |             |             |
| eslané Roz                                                                            | pracované (420)                                                                                                    | Ďadit          |        | Stay       | Tun žádnoti | Zobrozo     |
| Dle pázvu zár                                                                         | měru. ID záměru, tvp žádo                                                                                                    | Od neinověišíc | h 🗸    | Nezáleží V | Nezáleží V  | 2001220     |
|                                                                                       |                                                                                                    |                |        |            |             |             |
| Žádost o vy<br>PID žádosti: S                                                         | ydání povolení stavby                                                                                                    |                |        |            |             |             |
| Žádost o vy<br>PID žádosti: S<br>Číslo záměru                                         | ydání povolení stavby<br>SR00X00                                                                                                    |                |        |            |             |             |
| Žádost o vy<br>PID žádosti: S<br>Číslo záměru<br>Záměr<br>Stav                        | ydání povolení stavby<br>SR00X00<br>Z/2025/305<br>Povolení stavby<br>nevvrizen                                                                             |                |        |            |             |             |
| Žádost o vy<br>PID žádosti: S<br>Číslo záměru<br>Záměr<br>Stav<br>Podáno na           | ydání povolení stavby<br>SR00X00<br>Z/2025/305<br>Povolení stavby<br>nevyrizen<br>Dopravní a energetický sta<br>úřad                                       | avební         |        |            |             |             |
| Žádost o vy<br>PID žádosti: S<br>Číslo záměru<br>Záměr<br>Stav<br>Podáno na<br>Podáno | ydání povolení stavby<br>SR00X00<br>Z/2025/305<br>Povolení stavby<br>nevyrizen<br>Dopravní a energetický stu<br>úřad<br>29. ledna 2025                     | avební         |        |            |             |             |
| Žádost o vy<br>PID žádosti: S<br>Číslo záměru<br>Záměr<br>Stav<br>Podáno na<br>Podáno | ydání povolení stavby<br>SR00X00<br>Z/2025/305<br>Povolení stavby<br>nevyrizen<br>Dopravní a energetický str<br>úřad<br>29. ledna 2025<br>C Vytvořit kopii | avební         |        |            |             |             |

- 3. Pořiďte video postup situace, kdy došlo k nekorektnímu chování, a přiložte jej jako přílohu, nebo
- 4. Pořiďte snímky obrazovky postupu, kdy došlo k nekorektnímu chování, a přiložte je jako přílohu

- 5. Pořiďte a přiložte snímky obrazovky z vývojářských nástrojů prohlížeče:
  - a. Přejděte na webovou stránku, se kterou máte potíže.
  - b. Na problematické stránce kliknutím pravým tlačítkem otevřete navigační nabídku Google Chrome. Zobrazí se nabídka, viz. snímek:

| ~   | Zpēt                             | Alt+Šipka doleva |   |
|-----|----------------------------------|------------------|---|
| C   | Aktualizovat                     | Ctrl+R           |   |
| 6   | Uložit jako                      | Ctrl+S           |   |
| 0   | Tisk                             | Ctrl+P           |   |
| -   | Odeslat kartu do vašich zařízení |                  |   |
| 36  | Vytvořit kód QR pro tuto stránku |                  |   |
| ٨ø  | Číst nahlas                      | Ctrl+Shift+U     |   |
| дð  | Přeložit do jazyka: čeština      |                  |   |
| 6   | Otevřít v bočním panelu          |                  |   |
| Ð   | Přidat stránku do kompletů       |                  | * |
| B   | Sdilet                           |                  |   |
| (X) | Snímek obrazovky                 | Ctrl+Shift+S     |   |
|     | Zobrazit zdrojový kód stránky    | Ctrl+U           |   |
|     | Zkontrolovat                     |                  |   |

 c. Klikněte na položku "Zkontrolovat". V pravé části stránky se otevře nové okno s vývojářskými nástroji, viz. snímek:

```
🕞 🕞 🔲 🎧 Vítejte
                               </>
    Elementy
                                                  万 Konzole
                                                                   C Zdroje
                                                                                  🛜 Síť 🛷
                                                                                                   Ö
                                                                                                          ×
 <!DOCTYPE html>
                                                                                  Styly Vypočítané
 <html lang="en" class="hydrated"> (scroll)
 <head>...
                                                                                   <u>∓</u> Filtr
                                                                                                                :hov .cls +
                                                                                                                                 ₽ €
 <body>
                                                                                 element.style {
     <noscript>You need to enable JavaScript to run this app.
     </noscript>
                                                                                 .base-width {
   ▼ <div id="root">
                                                                                                                      reusable.css:123
      <div class="App">
                                                                                    width: 100%;
        <nav>...
                                                                                 .col, .col-1, .col-10, .col-11, <u>App.css:1</u>
.col-12, .col-2, .col-3, .col-4,
.col-5, .col-6, .col-7, .col-8, .col-9, .col-
lg, .col-lg-1, .col-1g-10, .col-1g-11, .col-
        ▼ <div class="home-page-section push-items-down">
                                                                                                                              App.css:14
          ▼ <div class="d-flex flex-column align-items-center c</p>
            ontainer-fluid"> (flex)
            ▼ <div class="d-flex flex-column align-items-start</pre>
                                                                                 lg-12, .col-lg-2, .col-lg-3, .col-lg-4, .col-
lg-5, .col-lg-6, .col-lg-7, .col-lg-8, .col-
lg-9, .col-md, .col-md-1, .col-md-10, .col-
md-11, .col-md-12, .col-md-2, .col-md-3,
.col-md-4, .col-md-5, .col-md-6, .col-md-7,
.col-md-8, .col-md-9, .col-sm, .col-sm-1,
.col-sm-10, .col-sm-11, .col-sm-12, .col-sm-
2, .col-sm-3, .col-sm-4, .col-sm-5, .col-sm-
6, .col-sm-7, .col-sm-8, .col-sm-5, .col-sm-
6, .col-xl-1, .col-xl-10, .col-xl-11, .col-xl-
12, .col-xl-2, .col-xl-3, .col-xl-4, .col-xl-
5, .col-xl-6, .col-xl-7, .col-xl-8, .col-xl-
               container-fluid" style="padding: 0px;"> (flex)
               <div class="welcome-section d-flex justify-cont</pre>
                 ent-center align-items-center d-md-flex flex-md
                 -column p-3 p-md-5 container-fluid" style="back
                 ground-image: url("/static/media/bckg_home_pag
                 e.be4f78b67c1a45415fa9.jpg"); background-size:
                 cover; background-position: center 20%;"> (flex)
                 ▼ <div class="d-flex flex-column justify-content
                   -center flex-md-row base-width welcome-section
                    -content row"> (flex)
                                                                                 9, .container, .container-fluid, .row {
                   <div class="pb-5 d-flex flex-column justify-</pre>
                                                                                    margin-left: 0;
                     content-center col-md-6 col-12"> flex
                                                                                    margin-right: 0;
                      ....
                                                                                     padding left: 0;
                                                                                     padding right: 0;
                      class="welcome-to-portal" style="max-wi
                                                                                 3
                       dth: 478px;">....
                                                                                 :first-child {
                                                                                                                           styles.css:1
                   ▼<div class="d-flex flex-column align-items-c</p>
                                                                                    margin-top: 0;
                     enter align-items-md-end col-md-6 col-12">
                                                                                 @media (min-width: 768px) _utilities.scss:74
                      ▶ <a class="fit-content-link" href="/zadost</pre>
                       i/new">....</a> (flex)
                                                                                   .py-md-5 {
                                                                                     padding-bottom: 3rem !important;
                     </div>
                                                                                      padding-top: 3rem !important;
                                                                                  }
                                                                                 @media (min-width: 768px) _utilities.scs:74
             <div class="px-2 py-4 px-md-5 px-xl-0 base-width</pre>
               m-auto container-fluid">....</div>
                                                                                  .px-md-0 {
             <div id="scroll" class="pt-4 pb-4 p-md-5 landing-</pre>
                                                                                     padding-left: 0 !important;
               page-learn-more d-flex justify-content-center ali
                                                                                     padding-right: 0 !important;
                 ex align-items-center row"> flex
                                                                                 .p-3 {
                                                                                                                    _utilities.scss:74
                 ♦<div class="d-flex flex-column align-items-center</p>
                                                                                    padding: > 1rem !important;
                   ter align-items-md-start col-md-6 col-12"
                   style="height: 100px;">....</div> flex
                                                                                 .align-items-center {
                                                                                                                    _utilities.scss:74
                                                                                    align-items: center !important;
                    -center align-items-center align-items-md-end
                   col-md-6 col-12" style="height: 60px;">...
                                                                                 .d-flex {
                                                                                                                    _utilities.scss:74
                                                                                    display: flex !important;
                                                                                 3
                                                                                 .row {
                                                                                                                           grid.scss:6
                                                                              •
                                                                                     --bs-gutter-x: 1.5rem;
                                                                          --bs-gutter-y: 0;
  id div.p-3.px-md-0.py-md-5.base-width.d-flex.align-items-center.row
                                                                                    disn
```

Klikněte na záložku "Konzole" umístěnou na horním navigačním panelu.
 Pokud zde vidíte nějaké červeně označené chyby, jak je znázorněno na obrázku níže, pořiďte snímek obrazovky.

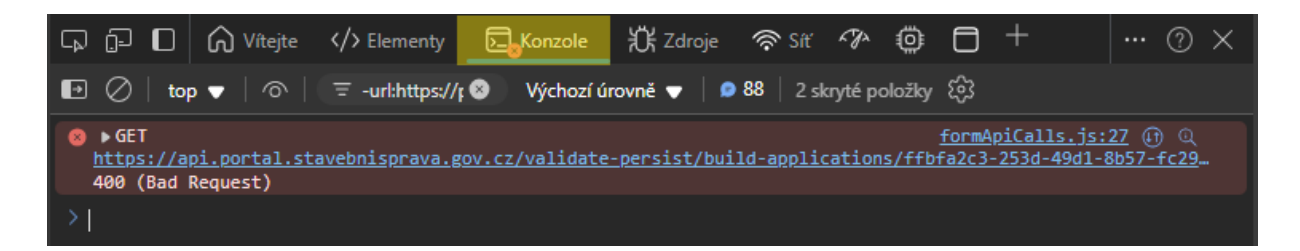

e. Nyní klikněte na záložku "Síť" umístěnou na horním navigačním panelu.

| G D     | 🖸 🛆 Vít      | ejte > Elemen  | ty <mark>চ</mark> _Konzol | e 🛱 Zdroje    | e 🛜 Siť      | ∽>©    | 0 +   |        | 0 × |
|---------|--------------|----------------|---------------------------|---------------|--------------|--------|-------|--------|-----|
| $\odot$ | <b>-</b> ₽ Q | Zachovat proto | kol 🛛 🗆 Zakázat           | mezipaměť B   | ez omezování | ▼ 🖗    |       |        | (i) |
| च Filtr |              | 🗆 Im           | vertovat Další            | filtry 🔻      |              |        |       |        |     |
| Vše Fet | ch/XHR Dok   | ument CSS JS   | Písmo Img                 | Média Manifes | t ZU Wasn    | n Jiné |       |        |     |
| 10 m    | s 20 ms      | 30 ms          | 40 ms 50                  | ms 60 ms      | 70 ms        | 80 ms  | 90 ms | 100 ms | 110 |
|         |              |                |                           |               |              |        |       |        |     |
|         |              |                |                           |               |              |        |       |        |     |
|         |              |                |                           |               |              |        |       |        |     |

f. Nyní, když je okno nástrojů pro vývojáře otevřené, proveďte akci, která vede k chybě. V záložce "Síť" byste nyní měli vidět červenou položku označující chybu, stejně jako na obrázku.

| = Film   | Další filtry V                       | Fetch/XHR Dokument CSS IS Pirmo Ima Mádia Manifest 711 Warm liné                                                                                                    |  |  |  |  |  |  |
|----------|--------------------------------------|----------------------------------------------------------------------------------------------------|--|--|--|--|--|--|
| 10 ms 20 | ms 30 ms 40 ms                       | 50 ms 60 ms 70 ms 80 ms 90 ms 100 ms                                                                                                    |  |  |  |  |  |  |
|          | n                                    |                                                                                                    |  |  |  |  |  |  |
|          |                                      |                                                                                                    |  |  |  |  |  |  |
| 1        | X -                                  |                                                                                                    |  |  |  |  |  |  |
| Identify | Zahlavi Nahled Odpov                 | id Iniciator Nacasovani Soubory cookie                                                                                                    |  |  |  |  |  |  |
| - Menny  | Advers 11P1 <sup>4</sup> Eduction    | 144-174-18                                                                                                    |  |  |  |  |  |  |
|          | Adresa UNL Ladosti                   | -4691-9e23-ef7571718114/persons/04c18355-2382-4757-bc6c-ce8789d07279/identify                                                                                                    |  |  |  |  |  |  |
|          | Request Method:                      | POST                                                                                                    |  |  |  |  |  |  |
|          | Stavový Kód:                         | 9 500 Internal Server Error                                                                                                    |  |  |  |  |  |  |
|          | Vzdálená Adresa:                     | [:1]:3000                                                                                                    |  |  |  |  |  |  |
|          | Zásada Odkazujícího:                 | strict-ongin-when-cross-ongin                                                                                                    |  |  |  |  |  |  |
|          | ♥ Hlavičky odpovědi                  |                                                                                                    |  |  |  |  |  |  |
|          | Nei                                  | pracované                                                                                                    |  |  |  |  |  |  |
|          | Access-Control-Allow-Credentials:    | true                                                                                                    |  |  |  |  |  |  |
|          | Access-Control-Allow-Origin:         | nttp://icainost.suuu                                                                                                    |  |  |  |  |  |  |
|          | Connection:                          | close                                                                                                    |  |  |  |  |  |  |
|          | Content-Encoding:                    | gzip                                                                                                    |  |  |  |  |  |  |
|          | Content-Type:                        | application/json                                                                                                    |  |  |  |  |  |  |
|          | Date:                                | Wed, 15 Jan 2025 18:31:09 GMT                                                                                                    |  |  |  |  |  |  |
|          | Expires:                             | 0                                                                                                    |  |  |  |  |  |  |
|          | Transfer-Focoding:                   | no-cache                                                                                                    |  |  |  |  |  |  |
|          | Varyt                                | origin, access-control-request-method, access-control-request-headers, accept-encoding                                                                                            |  |  |  |  |  |  |
|          | X-Content-Type-Options:              | nosniff                                                                                                    |  |  |  |  |  |  |
|          | X-Frame-Options:                     | DENY                                                                                                    |  |  |  |  |  |  |
|          | X-Xss-Protection:                    | 0                                                                                                    |  |  |  |  |  |  |
|          | ▼ Hlavičky žádostí □<br>Nezpracované |                                                                                                    |  |  |  |  |  |  |
|          | Accept:                              | application/json, text/plain, */*                                                                                                    |  |  |  |  |  |  |
|          | Accept-Encoding:                     | gzip, deflate, br, zstd                                                                                                    |  |  |  |  |  |  |
|          | Accept-Language:                     | cs,en;q=0.9,en-US;q=0.8                                                                                                    |  |  |  |  |  |  |
|          | Authorization:                       | Bearer                                                                                                    |  |  |  |  |  |  |
|          |                                      | ey/nduciousuzi Iniisinhocugulaisiduliwiazikiikoluudenzuzihausaksinvoon i swkwdenskondow i<br>WVT8tazRzaXoeO2pwU1FFIn0.cv/leHAjOiE3MzY5NikvMzMzMalmIhdCl6MTczNik2NTYzMvwiYXV0eF90e |  |  |  |  |  |  |
|          |                                      | W1IIjoxNzM2OTY1NjMxLCJqdGkiOilwZDE4MjU4Mi1mYjU1LTRhNTUtYmYyMS1mNjAyODNmYjA4YWUi                                                                                                   |  |  |  |  |  |  |
|          |                                      | LCJpc3MiOiJodHRwOi8vbG9jYWxob3N0OjEwMDEwL3JIYWxtcy9EU1liLCJzdWliOilxODU3NGE2ZC1hMD                                                                                                |  |  |  |  |  |  |
|          |                                      | ZkLTRjN2EtYWU5MS1hYmM3NWU0NTI1ZTQLCJ0eXAiOiJCZWFyZXliLCJhenAiOiJQT1JUQUwiLCJzZXNz                                                                                                 |  |  |  |  |  |  |
|          |                                      | aW9uX3N0YXRIijoiMzAxYzoyNzktNDc5OS00MzFkLWJmMDctYThINWU0ZTgzNDkdiwiYWNyijoiMSIsIm                                                                                                 |  |  |  |  |  |  |
|          |                                      | Fsbg952WQtb3JpZ2lucy/bWylql0sinNjb38iljoib38ibmikiGVtYWisiG9yZ2FuaXNhdGNbibwcm9maWxlH<br>VuaX517illik7W50aW7a7VilliClaaWD2OiaMD50bis20000aab5iT0aMW0HwaVaAba0c01177Bi00M0         |  |  |  |  |  |  |
|          |                                      | OTEILC/IbWFpbF922X/pZml/ZCI6dHJ125wicm9sZXMiOlsib2ZmbGluZV9hY2Nk3MiLC/pc3NyX2FkbWlu                                                                                               |  |  |  |  |  |  |
|          |                                      | aXN0cmF0b3liLCJ1bWFfYXV0aG9yaXphdGivbilsImRIZmF1bHQtcm9sZXMtZHNyll0sIm5hbWUiOiJJU1PF                                                                                              |  |  |  |  |  |  |
|          |                                      | mC88ZG1pbmlzdHLDoXRvcilsIn8yZWZlcnJlZF91c2VybmFtZSI6ImFkbWluaXN0cmF0b3liLCJnaXZIbI9uY                                                                                             |  |  |  |  |  |  |
|          |                                      | W1IIjoiSVNTxZgiLCJmYW1pbHIfbmFtZSI6ikFkbWluaXN0csOhdG9yIiwiZW1haWwiOiJhZG1pbmlzdHJhd                                                                                              |  |  |  |  |  |  |
|          |                                      | G9yQG1tci5jeU9.u5ywDq_pLzM7r4l8pUMMlhAwZSypd8WX-                                                                                                    |  |  |  |  |  |  |
|          |                                      | m1dJEBR7Q3I2TBVAGOYWDJXWVfAr52knzZkbycU8Eag98AxN21nRzwttkJxIE8bNIFI0J8K0GyYBWc8FqRE                                                                                               |  |  |  |  |  |  |
|          |                                      | oymong/sok85H+-2nPot-2ge9HU-PotenMC-<br>Vux b0a4/WIRD735DGsvR5cnF9Vmhavm/XLI4xR+4_teOpoteAct-WHE-                                                                                 |  |  |  |  |  |  |
|          |                                      | s6fRf85wetc1if4YuzgA1rO5ikUHBgMI-RyRoUvHPEdJe4FD-                                                                                                    |  |  |  |  |  |  |
|          |                                      | 1EJ7WTtth8i1W6Vhzl_7RWTRAPbCktuU0u1Ds4RgmgLC-                                                                                                    |  |  |  |  |  |  |
|          |                                      | CWqmDc7sF550tuDDHEsSQWGNsIGVIPemT3ZnqA                                                                                                    |  |  |  |  |  |  |
|          | Connection:                          | keep-alive                                                                                                    |  |  |  |  |  |  |
|          | Content-Length:                      | 0                                                                                                    |  |  |  |  |  |  |
|          | Lort                                 | localbost 3000                                                                                                    |  |  |  |  |  |  |

g. Nakonec klikněte na záložku "Odpověď" a znovu pořiďte snímek obrazovky.
 Zkopírujte také celý text odpovědi.

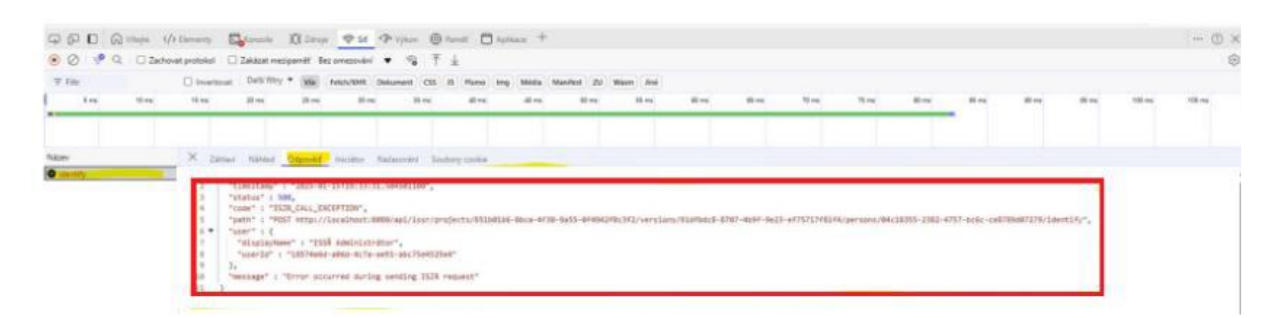

 Pošlete nám, prosím, zkopírovanou odpověď spolu se všemi třemi snímky obrazovky a my uděláme vše pro to, abychom vyřešili problém, se kterým jste se setkali.